## <u>16-19 Bursary – Applicaa Registration Guidance</u>

Follow link to Applicaa B16+ - https://prioryacademiesbursary.applicaa.com/

## Select 'Create a new account'

| $\star$ | Priory Academies Bursary                                                                                                    |  |                                                                                                    |  |
|---------|----------------------------------------------------------------------------------------------------|--|----------------------------------------------------------------------------------------------------|--|
|         | Bursary 16 to 19 Applications<br>Welcome to the Bursary Application system<br>All students are welcome to apply for a bursary; we will<br>be in touch following a completed application to let you<br>know the outcome. |  | Existing Users Username or Email address Password Password Remember Me Login Forgot your password? Trouble logging in? |  |

Enter all of your personal information, read and agree to both the Trust and Applicaa's privacy policies.

IMPORTANT - Please use your @prioryacademies.co.uk email address to register your account

| Once you have completed all of the fields, select 'Start Your Application'. |  |
|-----------------------------------------------------------------------------|--|
|                                                                             |  |
|                                                                             |  |

|                                                                                                    | PRIORY<br>FEDERATION<br>OF ACADEMIES TRUST |
|----------------------------------------------------------------------------------------------------|--------------------------------------------|
| Initial Registration                                                                                   |                                            |
| Student Registration                                                                                   |                                            |
| First Name*                                                                                            | Last Name*                                 |
| Gender*                                                                                                | Date of Birth*                             |
| Current School Year*                                                                                   | Which Academy do you attend?"              |
| Login Details                                                                                          |                                            |
| Your Email Address*                                                                                    | Confirm Your Email Address*                |
| Create a Password*                                                                                     | Confirm Password*                          |
| Password must be at least 8 characters long including both number, uppercase and lowercase characters. |                                            |
| I agree to The Priory Federation of Academies' Privacy Policy*                                         | n form V F2                                |
| I agree to Applicaa's Privacy Policy (Applicaa is the provider of the online                           | Start Your Application                     |

Upon clicking 'Start Your Application', a verification message will be displayed as below.

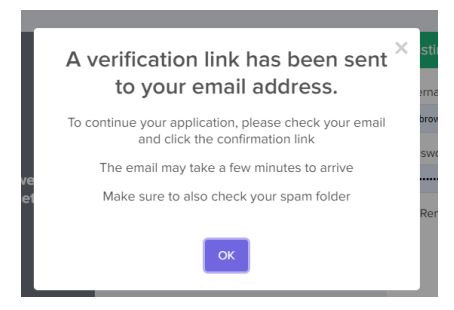

Once this has been displayed, please head to your school email address and find the email from Applicaa. Follow the instructions in the email to verify your email address.

| EXTERNAL - Fwd: 16-19 Online Bursary Application                                                                                                    | Form - Email Confirmation                                                                                                    |         |             |                       |        |
|----------------------------------------------------------------------------------------------------|----------------------------------------------------------------------------------------------------|---------|-------------|-----------------------|--------|
|                                                                                                    |                                                                                                    | S Reply | 🏀 Reply All | $\rightarrow$ Forward |        |
| LCB To Mis K9 brown                                                                                                    |                                                                                                    |         |             | Fri 30/08/202         | .4 12: |
| (i) If there are problems with how this message is displayed, click here to view it in<br>Click here to download pictures. To help protect your privacy, Outlook preventer<br>Reply-To: <u>admin@applicaa.com</u> | a web browser.<br>d automatic download of some pictures in this message.                                                         |         |             |                       |        |
| •                                                                                                    |                                                                                                    |         |             |                       |        |
| ]                                                                                                    | Thank you for registering an account for access to The Priory Academy LSST's Online Bursary<br>Application Form.                 |         |             |                       |        |
| F                                                                                                    | Please confirm your email address by clicking on the following link:                                                             |         |             |                       |        |
| <u> </u><br>8                                                                                                    | https://prioryacademiesbursary.applicaa.com/users/confirmation?<br>application form id=1&confirmation token=y3odhWEAA3xdhoNvWz2N |         |             |                       |        |
| (                                                                                                    | Once your email has been validated, your registration will be complete and you may proceed<br>with your Bursary application.     |         |             |                       |        |
| ,                                                                                                    | Kind regards,                                                                                                    |         |             |                       |        |
| 1                                                                                                    | The Priory Academy LSST                                                                                                    |         |             |                       |        |
|                                                                                                    | Log in to your account: Visit School Website: Unsubscribe                                                                        |         |             |                       |        |
|                                                                                                    |                                                                                                    |         |             |                       |        |

Once you have done this you will be able to head back to the Applicaa log in page and log in to your account using your new details in the existing users section.

| $\star$ |                                                                                                    | Priory Academies Bursary |                                                                                                    | FEDERATION<br>OF ACADEMIES TRUST |
|---------|----------------------------------------------------------------------------------------------------|--------------------------|----------------------------------------------------------------------------------------------------|----------------------------------|
|         | Bursary 16 to 19 Applications<br>Welcome to the Bursary Application system<br>I students are welcome to apply for a bursary; we will<br>be in touch following a completed application to let you<br>know the outcome. | -                        | Existing Users Username or Email address Password Password Remember Me Login Forgot your password? Trouble logging in? |                                  |

| B <sup>16+</sup>              | RIČRY                                                                                                    | Priory Academies Bursary | Select Language                                                                                                    |  |
|-------------------------------|----------------------------------------------------------------------------------------------------|--------------------------|----------------------------------------------------------------------------------------------------|--|
| 奋                             | Hello (                                                                                                    |                          | School Message                                                                                                    |  |
| HOME<br>MESSAGES<br>DOCUMENTS | Student Code: U-8871  Student Code: U-8871 | Ð                        | Weicomel<br>The Pilory Federation of Academies believes everyone should have access to an<br>outstanding education. Our bursaries are awarded in cases of financial hardship as<br>every slutent should be able to realise their potential.<br>We offer bursaries so that a student's education can be of a high quality regardless<br>of heir financial shution, a bursary is directly related to the income and financial<br>resources of the pupil's family.<br>You can check the stafus of your application at any time on this page. Once your<br>application has been validated, this means we have all the information we require<br>forn you and we will be this took in form you of the outcome of the assessment. |  |
| CALENDAR                      | Bursary Status (2024/2020) Not Started                                                                                                    | Webbase                  | If you have any questions regarding the bursary process, you can email the Bursary<br>Team of 1616bursary@proryacademies.co.uk<br>Show.htt message                                                                                                    |  |
|                               |                                                                                                    |                          | No event                                                                                                    |  |

Once you have logged in to the application, your homepage will look like this:

You will then be able to complete the Bursary application form by clicking the Bursary Form button on the homepage as seen below:

| C G G http://priorgacademiesbursay.applicas.com |                                                                                                    |                            |                                                                                                    |  |  |  |
|-------------------------------------------------|----------------------------------------------------------------------------------------------------|----------------------------|----------------------------------------------------------------------------------------------------|--|--|--|
| 🛱 Import fav                                    | 🗋 Import favorites 🛛 🗬 Reventiony 🏓 Welcome to Comm… 🧃 NUW Burkey Form 🍈 Burkey Files 23-24 🝓 Trip Application Form 📕 🌢 🗮 Eventit and persion… 🛗 Is to 18 Burkey Fu… 🖒 Love2shape e-Gift C. 🖒 Applicas Burkey |                            |                                                                                                    |  |  |  |
| B <sup>16+</sup>                                | Priory Academies Bursary                                                                                                    |                            | Select Language   Powered by Google Translate                                                                                                    |  |  |  |
|                                                 | Hello (                                                                                                    | Sch                        | ool Message                                                                                                    |  |  |  |
| F.                                              | Form Status<br>Biogenetic                                                                                                    |                            | Netcornel<br>the Priory Federation of Academies believes everyone should have access to an<br>ustanding education. Our bursantes are awarded in cases of financial hardship as<br>very student should be able to realise their potential.<br>We offer bursaires so that a student's education can be of a high quality regardless                                                                                                    |  |  |  |
|                                                 | Bursary Application                                                                                                    | of<br>re<br>Vo<br>aj<br>fr | If their financial situation, a bursary is directly related to the income and financial<br>sources of the papil's family.<br>So can check the status of your application at any time on this page. Once your<br>optication has been validated, this means we have all the information we require<br>om you and we will be in louch to inform you of the outcome of the assessment.<br>You have an ouestoon remarking the bursary process, you can email the flurary<br>wou have and uselstoon remarking the bursary process. |  |  |  |
| CALENDAR                                        | Bursary Status CO24/2025 Not Started                                                                                                    | Te<br>Si<br>Withdraw       | eam at 1619bursary@ptionyacademies.co.uk<br>how.full.message<br>coming Events                                                                                                    |  |  |  |
|                                                 |                                                                                                    | N                          | io event                                                                                                    |  |  |  |
|                                                 |                                                                                                    |                            |                                                                                                    |  |  |  |

If you have any further questions or need help completing an application form; please email the Finance Team at <u>1619bursary@prioryacademies.co.uk</u>